1.手数料の名称が「介護支援専門員証交付手数料」であることを確認し、件数(半角)、申請者名、連絡先電話番号、メールアドレス を入力し、『上記の「個人情報の取り扱いについて」同意する』にチェックを入れ、「確認画面へ」をクリックしてください。
 ※コンビニエンスストアでの手数料納付の際は、必ず介護支援専門員証交付申請者本人が手数料納付手続を行ってください。
 (申請者本人以外の者の手数料をまとめて納付しないでください。)

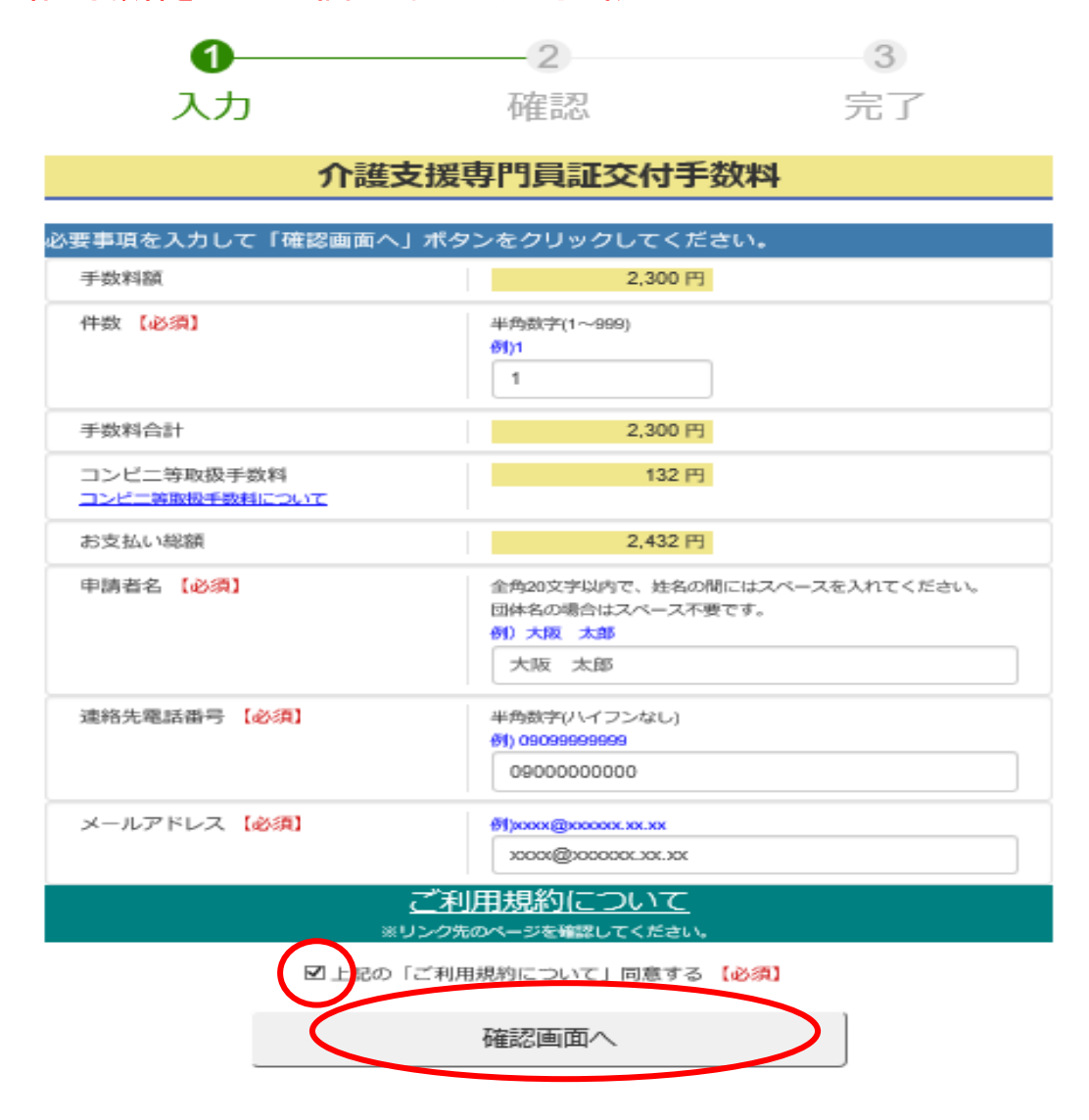

## 2. 入力内容に誤りがなければ、「登録する」をクリックしてください。

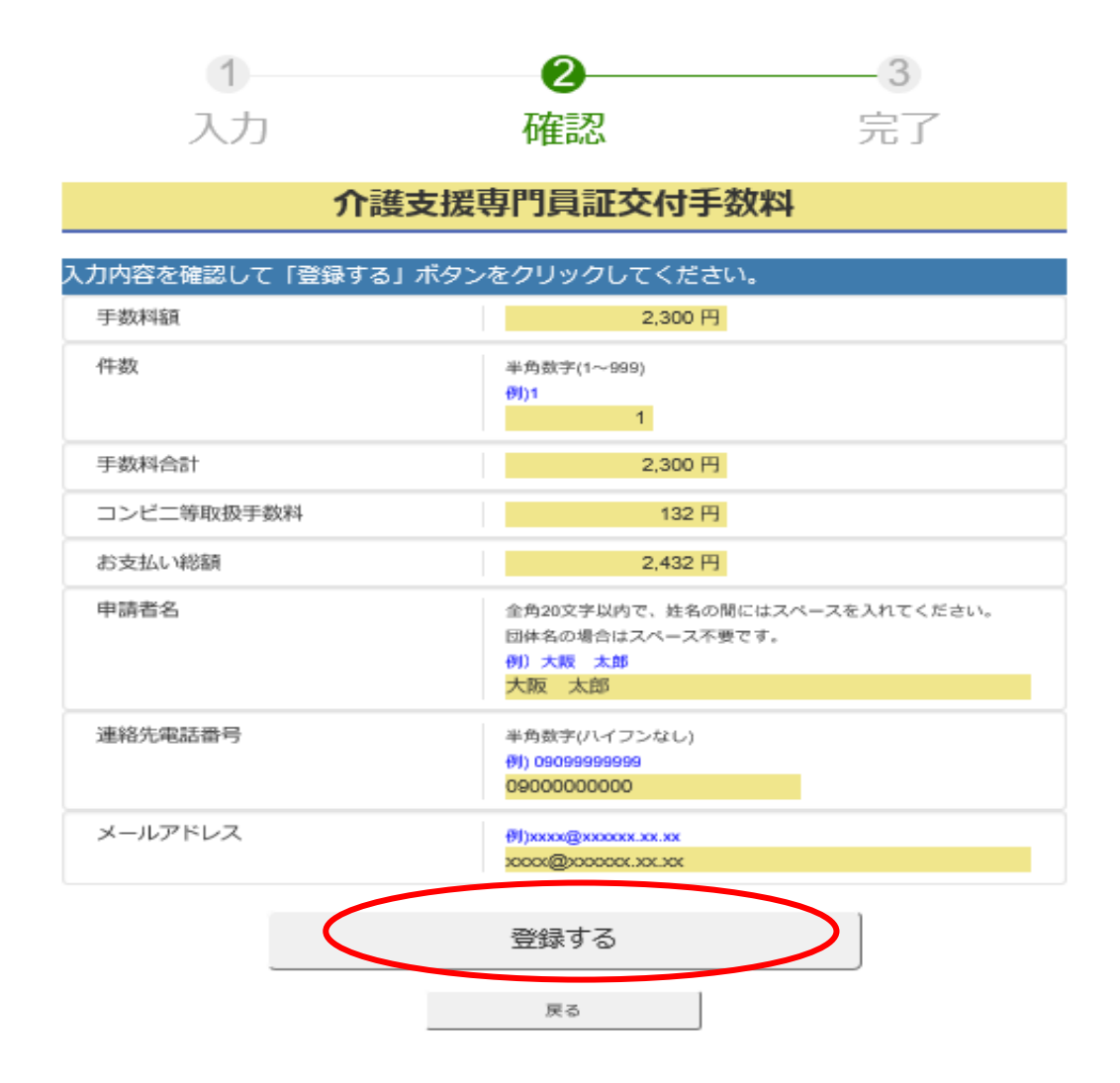

3. 申込番号が発行されます。申込番号を控えて、「支払方法へ」をクリックしてください。 ※登録したメールアドレスに、申込み受付完了メールが送付されます。

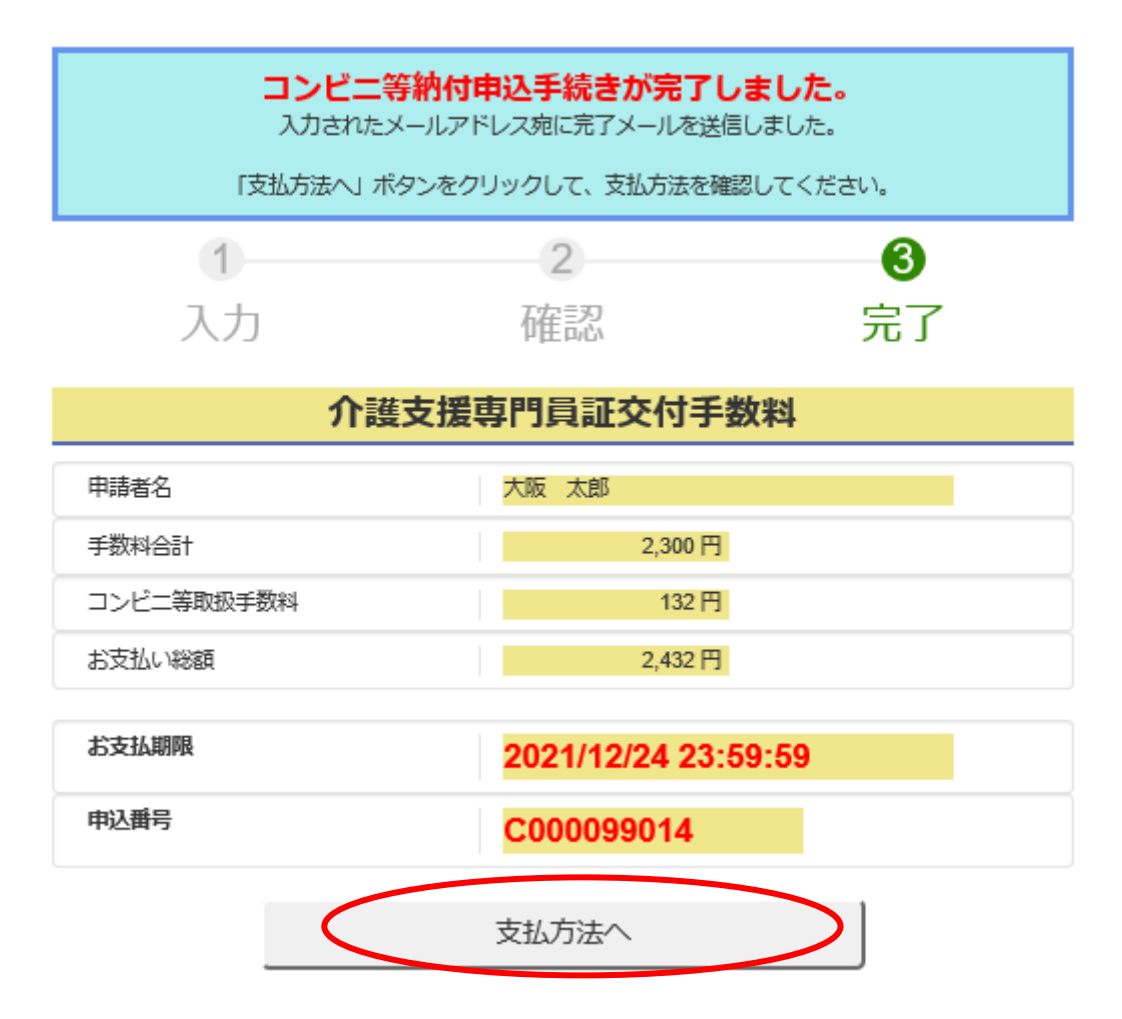

4. ローソン・ファミリーマート・ミニストップのうち、希望するコンビニエンスストアを選択してください。

|          | モバイル決済 パソコン | /決済店舗決済 お支          | 払い内容                                                       |
|----------|-------------|---------------------|------------------------------------------------------------|
|          |             | • <del>*</del>      | イト名:<br>阪府                                                 |
| ☎ 1      | ■ ミニストップ    | ·申<br>①             | 运内容:<br>送内容:<br>護支援専門員証交付                                  |
| <b>#</b> |             | • 申<br>2,           | 込金額:<br>432円                                               |
|          | . 20        | ・お<br>20            | 支払い期限 :<br>)21年12月24日                                      |
|          |             | 携帯                  | 版お支払いサイト                                                   |
|          |             | <ul> <li></li></ul> | ● ● ● ミニストップ ● ↑↑<br>● ● ● ● ● ● ● ● ● ● ● ● ● ● ● ● ● ● ● |

5.「受付番号(ファミリーマートでは第1番号)」と「電話番号(ファミリーマートでは第2番号)」を控えてください。 これらの番号をコンビニエンスストアにおける支払時に使用します。

・ローソンの場合

・ミニストップの場合

・ファミリーマートの場合

龠

THURSDAY.

詳しい説明

印刷する 🛄

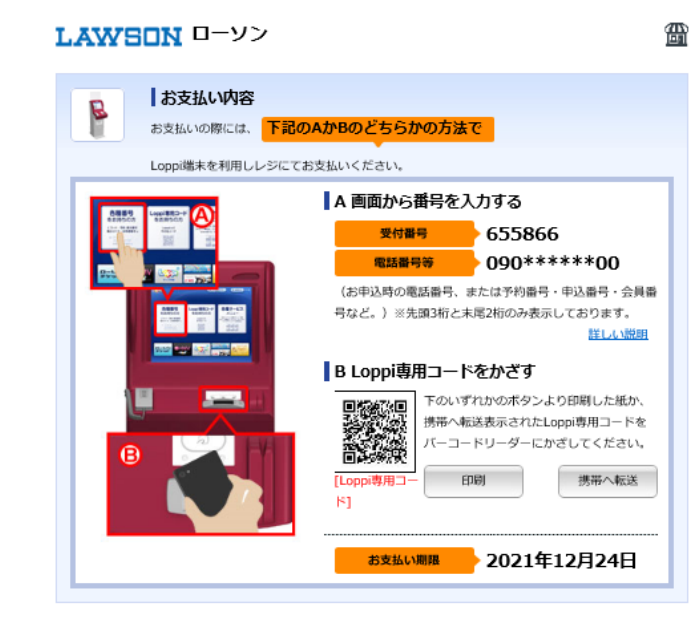

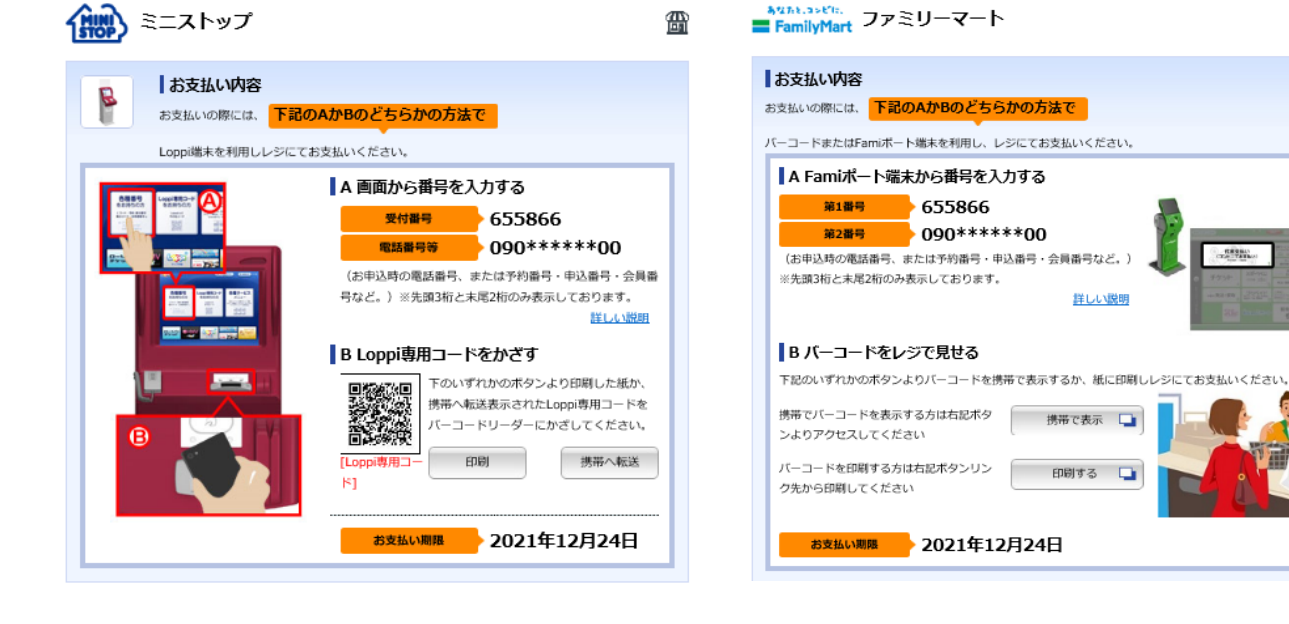

6. 5 で発行した「受付番号(ファミリーマートでは第1番号)」及び「電話番号(ファミリーマートでは第2番号)」をコンビニエンスストアの端末に入力し、手数料 2,300 円及びコンビニ取扱手数料 132 円を支払ってください。

※申込番号、受付番号は、発行後3日経過すると、支払に利用できなくなりますのでご留意ください。

申込番号発行時から3日経過している場合は、新しく申込番号を発行してください。

※コンビニエンスストアで必ず領収書及び大阪府手数料納付済証(2連式)を受け取ってください。

※コンビニエンスストアの選択画面は、1で入力したメールアドレス宛に送付された申込内容のメールのリンクから4のコンビニエン スストアの選択画面を表示することが可能です。

> payment\_info@payment.pref.osaka.lg.jp 納付申込完了メール

※「申込番号」はこの申込の取り消しを行う際に必要な番号です。

コンビニ等でお支払いする際に必要な「受付番号」はお支払方法選択画面でご確認ください。

<お支払いはこちら>

お支払方法選択画面

https://www5.econ.ne.jp/pay/p\_paymain.aspx?odrno=8a867674818085758884767480878d7806

<お申し込みの取り消しはこちら>

コンビニ等納付申込取消画面

https://www.payment.pref.osaka.lg.jp/cvsps-shinsei/RS10201/00026/C000099015

<お問合せについて>

当メールの内容にお心あたりのない方やご質問のある方は、

下記までお問い合わせください。